# 1. EINFÜHRUNG:

Web of Science ist eine **multidisziplinäre** Datenbankplattform des Unternehmens Clarivate Analytics. Die sogenannte **Web of Science Core Collection** bildet die Grundlage der Daten von Web of Science. Diese ist auf Zitierungsindizes gestützt, die bereits in den 1960ern entwickelt wurden. Aufgrund dieser Tatsache sind **Zitierungsanalysen** im Web of Science möglich.

Sie können je nach ausgewählter Datenbank **Hinweise** auf **Zeitschriftenartikel** im Zeitraum von **1637 bis heute** heraussuchen (Core Collection seit 1965).

In Web of Science wird eine große Bandbreite von Zeitschriften gelistet, die in mehr als **250 Fachkategorien** unterteilt werden. Die Zeitschriften der Web of Science Core Collection werden zudem in den **Journal Citation Reports** berücksichtigt und erhalten einen **Journal Impact Factor**. Nicht enthalten sind Hinweise auf Dissertationen.

Bei Web of Science handelt es sich um ein lizenzpflichtiges Produkt und ein Zugriff ist nur innerhalb des Universitätsnetzes zum Beispiel über W-LAN oder VPN möglich. Zugriff über: <u>https://apps.webofknowledge.com/</u>

# 2.SUCHE ZU EINEM BESTIMMTEN THEMA:

|   |    |               |                                                             |           | 2        |
|---|----|---------------|-------------------------------------------------------------|-----------|----------|
|   | ¢C | larivate      |                                                             | English 🗸 |          |
| _ | We | b of Science" | Search                                                      | Sign In 🗸 | Register |
| 3 |    |               | DOCUMENTS RESEARCHERS                                       | 1         | 4        |
|   | ជា |               |                                                             |           |          |
|   | 3  |               | Search in: Web of Science Core Collection Y Editions: All Y |           |          |
|   | 0  |               | DOCUMENTS CITED REFERENCES STRUCTURE                        |           |          |
| l | Ċ  | 1 1           | All Fields v Example: liver disease india singh             |           |          |
|   |    |               | + Add row + Add date range Advanced search x Clear Q Search |           |          |

# 2.1. DIE STARTSEITE

Im mittleren Bereich (1) finden Sie den Eingabebereich für zwei Bereiche (**Documents** und **Researchers**) mit Suchfeldern für die Suchbegriffe. Bei Documents gibt es Auswahlfelder der Suchkategorien (Fields), Auswahl der Ausrichtung der Recherche (**Documents, Cited References, und Structure**). Des Weiteren können Sie die Datenbanken ändern, die als Grundlage für die Suche

eingesetzt werden. Hier ist die **Web of Science Core Collection** ausgewählt. Unter Researchers können Autorensuchen vorgenommen werden.

Oben links können unter **Products** (2) die unterschiedlichen Informationsdienste (**Master Journal List, InCites Benchmarking & Analytics, Journal Citation Reports, Research Horizon Navigator, Essential Science Indicators** und **EndNote**) gefunden werden. Ein Zugriff auf die Journal Citation Reports und Essential Science Indicators ist ohne Login möglich. Für Publons (für Gutachter und Autor\*innen) und die Master Journal List ist eine Registrierung notwendig (siehe Punkt 3.). Uni-Mitglieder können EndNote über die Homepage des ZDV herunterladern. Es besteht kein Zugriff auf den Datenbereich von InCites.

Des Weiteren findet man oben links (3) einen Navigationsbereich, über dem man zwischen der Suchoberfläche, der Merkliste (**Marked List**), dem Nutzerprofil (**Profile**), der Suchchronik (**View your Searchhistory**) und **Saved Searches and Alerts** wechseln kann.

Außerdem besteht die Möglichkeit über **Sign in** (4) sich in Web of Science zu registrieren/anzumelden und somit zusätzlich Optionen nutzen zu können.

#### 2.2. DATENBANKEN

Je nachdem für welche Datenbanken **Lizenzen** vorhanden sind, können mehr oder weniger Datenbanken für die Recherche ausgewählt werden. Möchte man in allen Datenbanken gleichzeitig

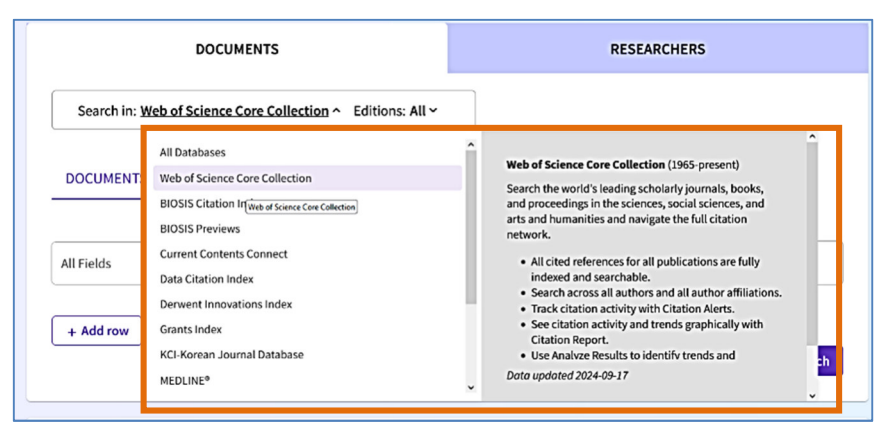

suchen, muss man **All Databases** auswählen. Dies ist vor allem dann zu empfehlen, wenn es sich bei der Recherche um fächerübergreifende Themen geht.

Mehr Informationen zu den genannten Datenbanken erhält man durch die Berührung des Cursors auf der jeweiligen Datenbank.

Je nachdem welche Datenbank ausgewählt wird, hat man bei der anschließenden Recherche mehr oder weniger Filteroptionen. Die besten Filtermöglichkeiten hat man bei der Web of Science Core Collection. Bei der Core Collection handelt es sich um das "Hausprodukt" von Web of Science. Sie beinhaltet unter anderem alle Zeitschriften des Science Citation Index Expanded, des Social Science Citation Index, des Arts and Humanities Citation Index und des Emerging Source Citation Index. Die Anzahl der Zitierungsindices wächst in der Core Collection stetig. Im Folgenden wird die Literatursuche in der Core Collection und anschließend in All Databases erläutert.

# 2.3. SUCHEN IN DER CORE COLLECTION

# 2.3.1. SUCHOPTIONEN

Im Reiter **Documents** in der Core Collection können unterschiedliche Suchoptionen ausgewählt werden. Die gängigste hierbei ist die einfache Suche über **Documents**. Außerdem möglich sind: **Cited Reference** (Suche nach Artikeln die eine bestimmte Arbeit zitieren), **Structure** (Suche nach chemischen Strukturen) und **Advanced Search** (erweiterte Suche).

| DOCUMENTS                                                   |                                    | RESEARCHERS      |  |
|-------------------------------------------------------------|------------------------------------|------------------|--|
| Search in: Web of Science Core Collection Y Editions: All Y |                                    |                  |  |
| DOCUMENTS CITED REFERENCES STRUCTURE                        |                                    |                  |  |
|                                                             | Supervise Room India camp          |                  |  |
|                                                             | Example, liver disease india singn |                  |  |
| + Add row + Add date range                                  | Advanced search                    | × Clear Q Search |  |

Bei der **Advanced Search** (erweiterte Suche) hat man die Möglichkeit konkrete Suchphrasen zu bilden.

Die einfache Suche bietet die Möglichkeit zwischen bestimmten Kategorien (**All Fields**) zu wählen. Welche Bereiche hierbei durchsucht werden, ist bei der Auswahl der Felder als Information hinterlegt. Zusätzliche Suchfelder können über **+ Add row** hinzugefügt werden. In diesem Fall können auch die die Booleschen Operatoren (Hier: AND, OR, NOT) verändert werden. Außerdem hat man die Möglichkeit eine Zeitspanne für die Ergebnisliste vorzugeben (**+ Add date range**).

In der **Advanced Search** hat man die Möglichkeit den Suchterm aktiv mitzugestalten, in dem man den Suchterm, den man über die Suchmaske bildet, in der Query-Box verändern kann.

| lvanced Search Query Builder                                                                                  |                                                                                                    |
|----------------------------------------------------------------------------------------------------|----------------------------------------------------------------------------------------------------|
| DOCUMENTS                                                                                                    | RESEARCHERS                                                                                                    |
| Search in: Web of Science Core Collection ~ Editions: All ~                                                   |                                                                                                    |
| Add terms to the query preview Topic          Topic       1       ~         Example: oil spill* mediterranean | Add to query                                                                                                    |
| More options V<br>Query Preview                                                                               | Search Help<br>Booleans : AND, OR, NOT                                                                                                    |
| + Add date range X Clear                                                                                      | Search  Search Search S |

Das Suchfeld (in diesem Fall **Topic**) wird als "Field-Tag" übersetzt (hier: TS) (1). Welche Fieldtags vorhanden sind, kann in einer Liste (2) aufgerufen werden. Auch hier können die Booleschen Operatoren verändert werden. Neben AND (Suche nach der Schnittmenge), OR (Suche aller Begriffe) und NOT (Ausschluss des zweiten Begriffs) können auch Nachbarschaftsoperatoren eingesetzt werden (NEAR/n). Diese müssen allerdings direkt ins Suchfeld eingegeben werden. Ein Beispiel wäre TS=(infection NEAR/3 risk) hier stehen die Begriffe "infection und risk" eng beieinander und werden durch höchstens drei weitere Begriffe voneinander getrennt.

Außerdem ist es hier und in der einfachen Suche möglich die Begriffe zu trunkieren (\* = beliebige Anzahl an Zeichen; ? = genau ein Zeichen oder \$ = ein oder kein Zeichen).

Im Suchfeld der Advanced Search ist die Suchchronik (History) direkt unten angefügt (in der Abbildung nicht zu sehen). Über **Add to query** können mehrere Terme in der **Query Preview** miteinander verknüpft werden.

Im Reiter **Researchers** können Suchen nach Autoren erfolgen. Man hat hierbei die Möglichkeit nach Namen zu suchen (**Name Search**) oder durch Wechsel auf **Author Identifiers** über die ORCID oder die Web of Science ResearcherID nach Autorenprofilen zu suchen (siehe auch 2.3.5.!).

| DOCUMENTS                 | RESEARCHERS                      |
|---------------------------|----------------------------------|
| Name Search v Last Name * | First Name and Middle Initial(s) |

# 2.3.2.DIE ERGEBNISLISTE

Führt man eine Suche unter Documents/Advanced Search durch, gelangt man auf eine Seite mit der Ergebnisliste.

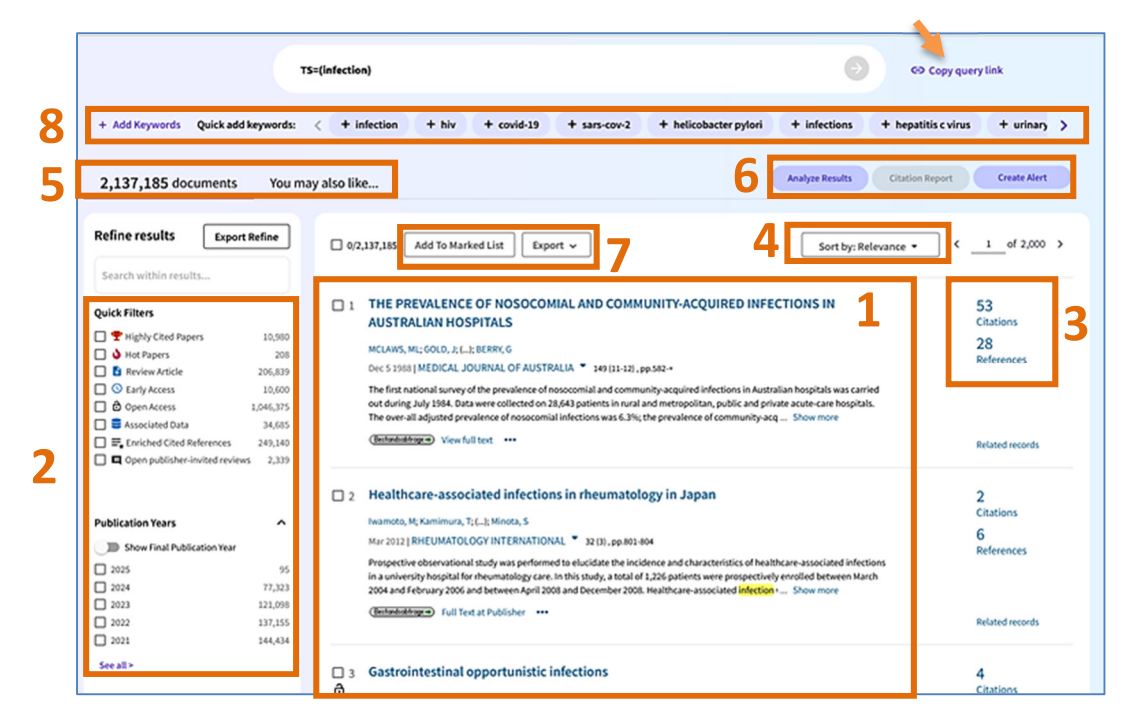

Die Ergebnisseite zeigt in der Mitte eine Liste mit **Treffern** (1). Insgesamt konnten in der Core Collection für den gewählten Suchbegriff mehr als 2.1 Mio. Artikel gefunden werden. Die gesuchten Begriffe sind gelb markiert. Auf der linken Seite sind die Filteroptionen (2) zu finden und rechts die Informationen zu Zitierungen (**Citations**) und Referenzen (**References**) (3). Die Zitieranalysen werden unter Punkt 2.3.5. genauer beschrieben! Die Ergebnisse können nach unterschiedlichen Kriterien sortiert werden (4). Die am häufigsten verwendeten Kriterien sind das Publikationsdatum (**Date**) und die Relevanz (**Relevance**).

Neben den durch den Suchterm gefundenen Treffern (**documents**), gibt es die Möglichkeit über ein Recommander-Funktion (**You may also like...**) ähnliche Treffer anzeigen zu lassen (5). Des Weiteren können die Ergebnisse weiter analysiert (**Analyse Results**), ein Zitierungsbericht abgerufen (**Citation Report**) oder ein Alert eingerichtet (**Create Alert**) werden (6) (siehe 3.2.). Ferner können "**keywords**" der Suche hinzugefügt werden (Auswahl zwischen **OR, exclude** und **include** möglich) (8).

Einzelne Titel können ausgewählt und über "Add to Marked List" gespeichert werden (7). Möchte man eine Dauerhafte Speicherung, ist eine Registrierung notwendig (siehe auch Punkt 3.1.!).

Ein Export in Literaturverwaltungsprogramme oder das Versenden von Literaturhinweisen per E-Mail ist ebenfalls möglich (7).

Möchte man einen Link zur Ergebnisliste speichern oder weiterleiten, kann man diesen über "**Copy query link"** (Pfeil) in die Zwischenablage kopieren und an anderer Stelle einfügen.

# 2.3.3. ERGEBNISLISTE EINSCHRÄNKEN

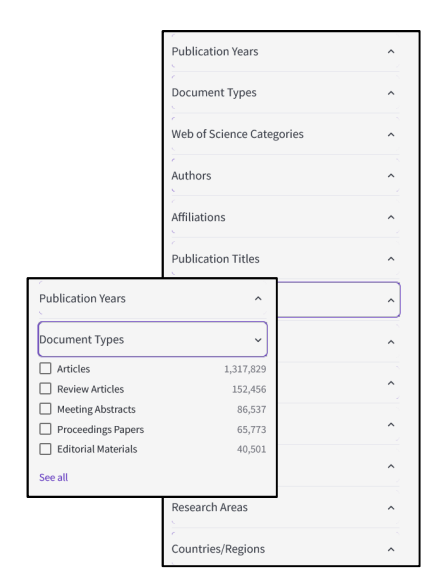

Um die Ergebnisliste zu verfeinern und somit die Trefferzahl einzugrenzen, können **Filter** eingestellt werden. Bei der Core Collection gibt es hierfür ein breites Spektrum. Es werden für die jeweiligen Kategorien immer die Filter mit den höchsten Ergebnissen angezeigt. Hier ist auch die Anzahl der erwarteten Treffer nach Aktivierung eines der Filter angegeben.

Je nach Fragestellung ist die Anwendung eines oder mehrerer Filter zu empfehlen. Es ist aber immer darauf zu achten, dass keine wichtigen Treffer durch das Einsetzen der Filter **ausgeschlossen** werden.

Sollte es nötig sein, können zusätzliche Suchbegriffe eingegeben werden.

#### 2.3.4. VOM HINWEIS ZUM VOLLTEXT

Möchte man den **Volltext** eines Literaturhinweises öffnen, hat man mehrere Möglichkeiten. Zunächst kann man den Abstract durch Klick auf den Titel öffnen. Man erhält zudem Informationen zu den Autoren und zu Zitierungen.

| (Berlandsobfrage-) Full text at | publisher 🔶 Export 🗸 Add                                                                                                    | To Marked List < 2 of 100,000 >                                                                                                    |
|---------------------------------|----------------------------------------------------------------------------------------------------|----------------------------------------------------------------------------------------------------|
| Healthcare-ass                  | sociated infections in rheumatology in Japan                                                                                                    | Citation Network                                                                                                    |
|                                 |                                                                                                    | In Web of Science Core Collection                                                                                                    |
| Ву                              | Iwamoto, M (Iwamoto, Masahiroj <sup>[1]</sup> ; Kamimura, T (Kamimura, Takeshi) <sup>[1]</sup> ; Nagashima, T (Nagashima, Takao) <sup>[1]</sup><br>; Kamata, Y (Kamata, Yasuyuki) <sup>[1]</sup> ; Aoki, Y (Aoki, Yoko) <sup>[1]</sup> ; Onishi, S (Onishi, Sachiko) <sup>[1]</sup> ; Minota, S (Minota, Seiji) <sup>[1]</sup>                                                                                                    | 2 Create citation alert<br>Citations                                                                                                    |
|                                 | View Web of Science ResearcherID and ORCID (provided by Clarivate)                                                                                                    | 3 + See more times cited<br>Times Cited in All                                                                                                    |
| Source                          | RHEUMATOLOG' (INTERNATIONAL  Volume: 32 base: 3 Page: 601 604 DD: 10.007/s0226: 611 - 1829-7                                                                                                    | Databases<br>6 → View Related Records<br>Cited References                                                                                                    |
| Published                       | MAR 2012                                                                                                    |                                                                                                    |
| Indexed                         | 2012-03-21                                                                                                    | How does this document's citation                                                                                                    |
| Document Type                   | Article                                                                                                    | performance compare to peers?                                                                                                    |
| Abstract                        | Prospective observational study was performed to elucidate the incidence and characteristics of healthcare-<br>associated infections in a university hospital for rheumatology care. In this study, a total of 1,226 patients were                                                                                                    | ← Open comparison metrics panel                                                                                                    |
|                                 | prospectively enrolled between March 2004 and rebruary 2006 and between April 2008 and December 2008.<br>Healthcare associated infection was defined as an infection developing after the third day of admission to the<br>rheumatology wad. We detected the following 54 healthcare associated infections is 49 patients: respiratory tract<br>for the same of instellation of days of admission of a patients respiratory to the<br>provide the days of the days of the same of the same of the days of the same of the days of the days of the | Data is from InCites Benchmarking & Analytics                                                                                                    |
|                                 | Intection, 14 cases; closindium difficie intection; 2 cases; unnary tract intection, 4 cases; bioodstream intection, 9<br>cases; sith infection, 2 cases; areacivation of latency cryomegalovius, infection, 6 cases; bioodstream infection, 9<br>cases; clanidda infection; 7 cases; others; 4 cases. The incidence rate of respiratory tract infection was the highest.<br>Methicillin-resistant Staphylococcurs aureus was the causative bacterium in 21% of respiratory tract infection in cases.<br>Bioodstream infection due to the insertion of a catheter and opportunistic infection by a latent virus were also<br>occurred commonly. Respiratory tract infection, bloodstream infection and opportunistic infection by a latent virus<br>were the most common causes of healthcare-associated infection in rheumatology. It is important to pay more<br>attention to healthcare-associated infection.                                                                                                    | Most Recently Cited by<br>Riley, TV; Kimura, T:<br>The Epidemiology of Clostridium difficile<br>Infection in Japan: A Systematic Review<br>INFECTIONS DISEASES AND THERAPY<br>Chen, LK; Arai, H; Won, CW; et al. |
| Keywords                        | Author Kywords: Healthcare-associated <mark>infection;</mark> Hospital-acquired <mark>infection;</mark> Nosocomial <mark>infection;</mark> Opportunistic<br>infection<br>Keywords Plus: SYSTEMIC-LUPUS-ERYTHEMATOSUS; HOSPITALIZED-PATIENTS                                                                                                    | Looking back to move forward: a twenty-year<br>audit of herpes zoster in Asia-Pacific<br>BMC INFECTIOUS DISEASES                                                                                                 |
| Author Information              | Corresponding Address: Iwamoto, Masahiro (corresponding author)                                                                                                    | See all →                                                                                                    |
|                                 | <ul> <li>Jichi Med Univ, Div Rheumatol &amp; Clin Immunol, 3311-1 Yakushiji, Shimotsuke, Tochigi 3290498, Japan</li> </ul>                                                                                                    |                                                                                                    |
|                                 | е-тан и Aodresses :<br>hiro-iwa@jichlac.jp<br>Addresses :<br>Jichi Med Univ, Div Rheumatol & Clin Immunol, Shimotsuke, Tochigi 3290438, Japan:                                                                                                    | Use in Web of Science                                                                                                    |
|                                 | E-mail Addresses :<br>hiro-iwa@jichi.ac.jp                                                                                                    | 0 4                                                                                                    |
| Categories/ Classification      | Research Areas: Rheumatology<br>Citation Topics: 1 Clinical & Life Sciences > 1.106 Rheumatology > 1.106.478 Systemic Lupus Erythematosus<br>Sustainable Development Goals: 03 Good Health and Well-being                                                                                                    | Last 180 Days Since 2013<br>Learn more →                                                                                                    |
| Web of Science Categories       | Rheumatology                                                                                                    |                                                                                                    |

Um die Volltexte zu erhalten, gibt es mehrere Optionen, die gewählt werden können.

In diesem Fall kann der Volltext über die Verlagsseite (**"Full Text from Publisher**"), über einen Link zu Google Scholar oder über eine lokale **"Bestandsabfrage**" erfolgen. Am schnellsten gelangt man in der Regel über die **Verlagsseite** zum Volltext.

Man kann aber bereits auf der Ergebnisliste zum Volltext gelangen, indem man unter dem Titel eine der Volltextoptionen wählt.

Ob ein Zugriff auf den Volltext möglich ist oder nicht ist von zugrundeliegenden Lizenzen abhängig. Open Access Zeitschriften bieten einen uneingeschränkten Zugang zu Artikeln. Zeitschriften, für die Lizenzen erworben werden müssen, sind nur innerhalb des Universitätsnetzes zugänglich.

Auf der Seite mit dem Abstract erhält man ferner weitere Informationen zu der jeweiligen Veröffentlichung, die aus anderen Datenbanken innerhalb des Web of Science Portals stammen.

| MeSH Terms From M                                                                                                    | IEDLINE®                                                                                                    | Search terms found                                                                     | Y    |
|----------------------------------------------------------------------------------------------------|----------------------------------------------------------------------------------------------------|----------------------------------------------------------------------------------------|------|
| Chemical From MED                                                                                                    | LINE®                                                                                                    |                                                                                        | ~    |
| Major Concepts From                                                                                                    | m BIOSIS Citation Index                                                                                                    | Search terms found                                                                     | ×    |
| Concept Code From                                                                                                    | BIOSIS Citation Index                                                                                                    |                                                                                        | v    |
| Taxonomic Data Fro                                                                                                    | m BIOSIS Citation Index                                                                                                    |                                                                                        | ~    |
| Disease Data From L                                                                                                    | BIOSIS Citation Index                                                                                                    | Search terms found                                                                     | ~    |
| Miscellaneous Descripto                                                                                                    | ors From BIOSIS Citation Index                                                                                                    |                                                                                        | ~    |
|                                                                                                    | + See more data fields                                                                                                    |                                                                                        |      |
| ournal information                                                                                                    | + See more data fields                                                                                                    |                                                                                        |      |
| Iournal information                                                                                                    | + See more data fields                                                                                                    | 3.2                                                                                    |      |
| IOURNAL INFORMATION<br>HEUMATOLOGY INTERNATIO                                                                                         | + See more data fields<br>ONAL •<br>0172-8172                                                                                                    | 3.2<br>Journal Impact Fa<br>™(2023)                                                    | acto |
| ournal information<br>HEUMATOLOGY INTERNATI<br>SSN<br>urrent Publisher                                                                | + See more data fields ONAL  ONAL ONAL SPRINGER HEIDELBERG, TIERGARTENSTRASSE 17, D-69121 HEIDELBERG, GERMANY                                                                        | 3.2<br>Journal Impact Fa<br>™ (2023)<br>0.87<br>Journal Citation                       | acto |
| ournal information<br>HEUMATOLOGY INTERNATI<br>SSN<br>urrent Publisher<br>able of Contents                                            | + See more data fields ONAL  ONAL ONAL ONAL Current Contents Connect                                                                                                    | 3.2<br>Journal Impact Fa<br>™ (2023)<br>0.87<br>Journal Citation<br>Indicator ™ (2023) | octo |
| OURNAL INFORMATION<br>HEUMATOLOGY INTERNATI<br>SSN<br>urrent Publisher<br>able of Contents<br>ournal Impact Factor                    | + See more data fields<br>ONAL  ONAL ONAL ONAL OUT2-8172 SPRINGER HEIDELBERG, TIERGARTENSTRASSE 17, D-69121 HEIDELBERG, GERMANY Current Contents Connect Journal Citation Reports TM | 3.2<br>Journal Impact Fa<br>™ (2023)<br>0.87<br>Journal Citation<br>Indicator ™ (2023) | acto |
| Iournal information<br>IHEUMATOLOGY INTERNATI<br>SSN<br>urrent Publisher<br>able of Contents<br>ournal Impact Factor<br>esearch Areas | + See more data fields                                                                                                    | 3.2<br>Journal Impact Fa<br>™ (2023)<br>0.87<br>Journal Citation<br>Indicator ™ (2023) | acto |

Hier kann man beispielsweise Schlagwörter (u.a. MeSH-Terms) oder weitere Journal Informationen aus den Journal Citation Reports erhalten.

#### 2.3.5. ZITIERANALYSEN UND AUTORENSUCHE

Das Web of Science zeichnet sich durch die Möglichkeit der **Zitieranalysen** aus. Man erhält in der Ergebnisliste Hinweise zur Anzahl der Zitierungen (1), die der entsprechende Artikel in der Core Collection erzielt hat. Durch das Anklicken der Zahl bei "**Citations**" gelangt man zu der Liste der zitierenden Artikel.

|                                               | TS=(infection) SO COPY Q                                                                                                    | uery link                                       |
|-----------------------------------------------|----------------------------------------------------------------------------------------------------|-------------------------------------------------|
| + Add Keywords Quick add keywords             | + infection + hiv + covid-19 + sars-cov-2 + helicobacter pylori + infections + hepatitis c vin                                                                                                    | is + urinary >                                  |
| 2,137,185 documents You                       | may also like Analyze Results Citation Report                                                                                                    | Create Alert                                    |
| Refine results Export Refine                  | 0/2,137,185 Add To Marked List Export v Sort by: Relevance • <                                                                                                    | of 2,000 >                                      |
| Search winnin results           Quick Filters | □ 1 THE PREVALENCE OF NOSOCOMIAL AND COMMUNITY-ACQUIRED INFECTIONS IN AUSTRALIAN HOSPITALS       1         ■ CLAWS, ML; GOLD, J; L; EERR; G       1       1       1       1       1       1       1       1       1       1       1       1       1       1       1       1       1       1       1       1       1       1       1       1       1       1       1       1       1       1       1       1       1       1       1       1       1       1       1       1       1       1       1       1       1       1       1       1       1       1       1       1       1       1       1       1       1       1       1       1       1       1       1       1       1       1       1       1       1       1       1       1       1       1       1       1       1       1       1       1       1       1       1       1       1       1       1       1       1       1       1       1       1       1       1       1       1       1       1       1       1       1       1       1       1       1       1       1 <th>53<br/>Citations<br/>20<br/>References</th> | 53<br>Citations<br>20<br>References             |
| Publication Years   Publication Years         | Realthcare-associated infections in rheumatology in Japan      Inamoto, McKamimura, Tr.C.; Minota, S      Mar 2012 [RHEUMATOLOGY INTERNATIONAL * 2010; pp 809-904      Prospective observational toudy was performed to elucidate the incidence and characteristics of healthcare-associated infections     in a university hospital for rheumatology care. In this study, a total of 1,226 patients were prospectively ensuled between April 2008 and between 2008. Healthcare-associated Infections     2004 and February 2006 and between April 2008 and between 2008. Healthcare-associated Infections                                                                                                    | 2<br>Citations<br>6<br>References<br>References |
| See all >                                     | □ 3 Gastrointestinal opportunistic infections                                                                                                    | 4<br>Citations                                  |

Möchte man Zitieranalysen zu den Artikeln der Ergebnisliste durchführen, so wählt man den Button "**Citation Report**" (2). Dies macht jedoch nur bei bearbeiteten Ergebnislisten Sinn und kann nur bei Ergebnislisten kleiner als 10.000 Treffern angewendet werden.

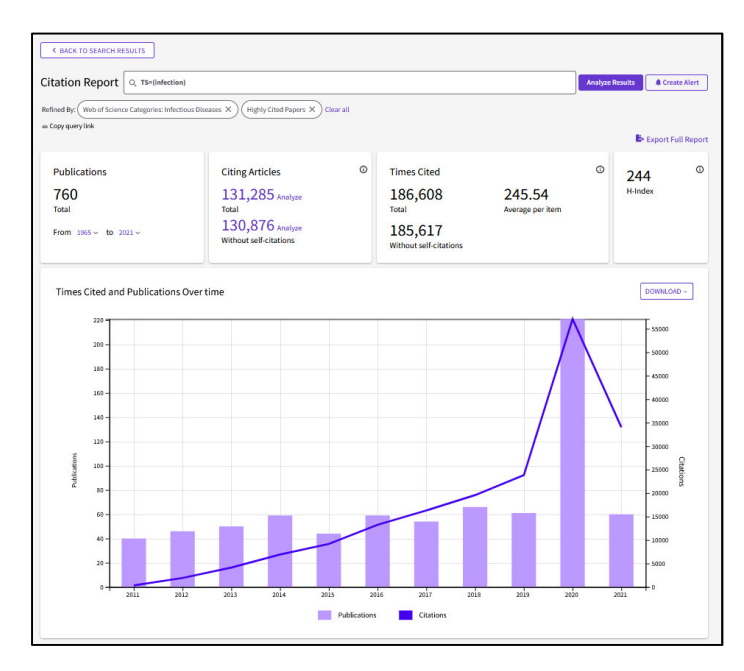

Die Informationen mit den Schaubildern sind für eine allgemeine Suche nur insofern zu gebrauchen, wenn man das allgemeine Zitierverhalten zu bestimmten Themen betrachten möchte.

Durchschnittliche Zitierzahlen sind in diesem Zusammenhang zu "verallgemeinert". Aus bibliometrischer Sicht ist die Angabe des sogenannten "**h-Index**" in diesem Zusammenhang falsch. Dieser bezieht sich tatsächlich immer auf Zitierungen von Artikeln eines bestimmten Autors. Demnach ist die Zitieranalyse vor allem bei einer Autorensuche von Bedeutung. Unter den Schaubildern ist eine Liste der analysierten Artikel absteigend nach Anzahl der Zitierungen sortiert aufgeführt.

Die Autorensuche kann auf der Startseite der Core Collection ausgewählt werden (siehe Punkt 2.3.1.!).

Angegeben werden bei der Autorensuche nach Namen immer der Nachname und im nächsten Feld der Initiale Buchstabe des Vornamens (ggf. auch des Zweitnamens). Durch Click auf **+ Add name variant** können alternative Schreibweisen einbezogen werden. Dies ist bei Namen mit Umlauten zu empfehlen (Müller – Mueller – Muller...). Außerdem hat man die Möglichkeit Identifikationsnummern (**Author identifiers**) statt der Namenssuche zu wählen. Dies hat den Vorteil, dass bei Namensvarianten eine eindeutige Zuordnung erfolgen kann. Jedoch haben nicht alle Autor\*Innen eine Identifikationsnummer.

Man erhält dann eine Liste mit möglichen Autoren\*innen, aus der man die richtigen auswählen kann, bzw. gelangt direkt zur Profilseite (**Author Profile**). Hier findet man die Informationen zu Publikationen sowie Zitieranalysen. Sollte keine Autorenidentifikationsnummer vergeben sein, muss darauf geachtet werden, dass die Publikationsliste vollständig und korrekt ist. Bei fehlerhaften Angaben, kann der Autor bzw. die Autorin über **Submit a correction** oder **Claim my record** die Publikationsliste korrigieren.

Neben der Publikationsliste sind bibliometrische Analysen (**Metrics**) zu sehen. Neben dem h-Index, der Gesamtzahl der Publikationen und Zitierungsangaben, ist der sogenannte **Author Impact Beamplot** zu finden. Wechselt man vom Reiter **Documents** zu **Author Impact Beamplot**, ist der Beamplot für die letzten 10 Jahre zu sehen. Über **How to read this beamplot** kann man recherchieren, wie die Grafik zu interpretieren ist.

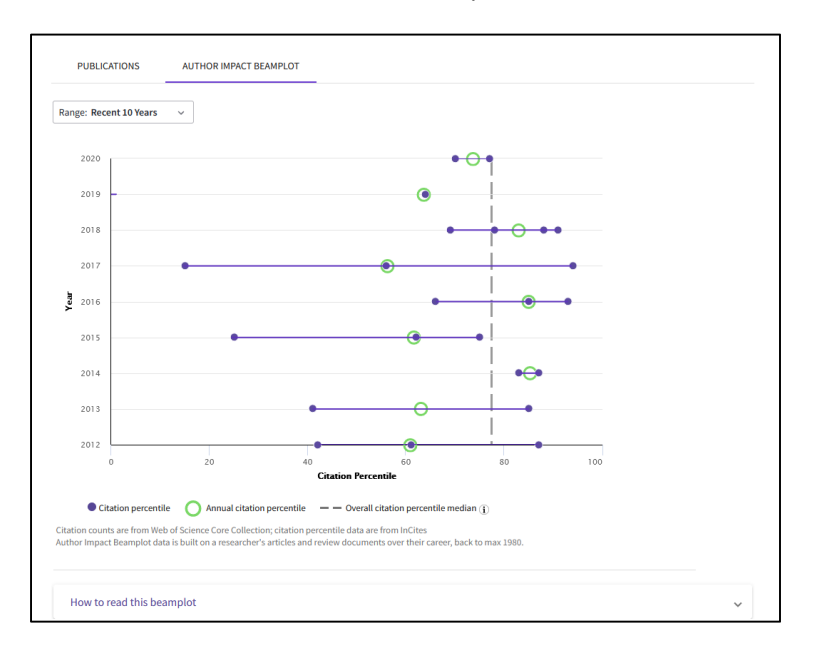

#### 2.3.6. ERGEBNISANALYSE

Über **Analyze Results** hat man die Möglichkeit die Ergebnisliste weiter zu analysieren (siehe auch 2.3.2.). Voreingestellt erscheint nun eine sogenannte **TreeMap Chart**, bei der die **Web of Science Categories**, also die Fachkategorien, aufgezeigt sind. Anhand der Größenverhältnisse kann man erkennen, in welche Fachkategorien die meisten/wenigsten Ergebnisse fallen. Die Sortierung kann auf eine alphabetische Reihenfolge geändert werden. Das zu analysierende Feld kann ebenfalls geändert werden (1). Die zugehörigen Artikel können direkt durch Anklicken innerhalb der TreeMap Chart angezeigt werden.

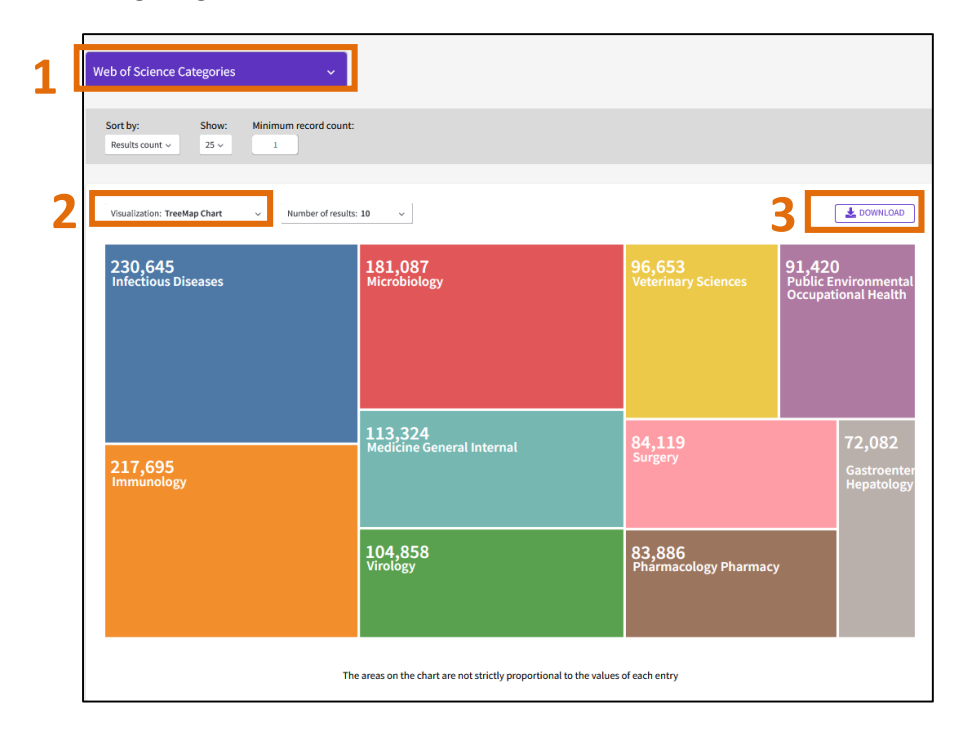

Unterhalb der TreeMap Chart sind sie Daten in Form einer Liste nochmals aufgeführt. In der graphischen Ansicht kann zwischen der hier abgebildeten TreeMap Chart und einem Säulendiagram (**Bar Chart**) gewechselt werden. (2). Beide Visualisierungsformen können heruntergeladen werden (3). Auch die Liste mit den Daten kann komplett heruntergeladen werden.

#### 2.3.7 WEITERE SUCHOPTIONEN

Neben der erwähnten Suchen nach Documents, Advancedsearch und Researchers können noch die **Cited Reference Search** und die **Structure Search** durchgeführt werden. Die Cited Reference Search liefert Informationen zum Einfluss bestimmter Publikationen. Die Structure Search ermöglicht eine Suche nach chemischen Strukturformeln, chemische Verbindungen etc. Es können in die Suche chemische Eigenschaften einbezogen werden. Die Strukturen können hierfür selber konstruiert werden.

# 2.4 SUCHEN IN "ALL DATABASES"

Um bei fächerübergreifenden Titeln oder sehr spezifischen Themen eine **größere Abdeckung** an Literatur zu erhalten, empfiehlt es sich in **All Databases** zu suchen. In diesem Fall werden die Suchbegriffe im gesamten Datenbank Portfolio von Web of Science gesucht (siehe auch 2.2.).

|                | DOCUMENTS                        | RESEARCHERS       |
|----------------|----------------------------------|-------------------|
| Search in: All | Databases Y Collections: All Y   |                   |
| DOCUMENTS      | CITED REFERENCES                 |                   |
| Торіс          | ← Cxample: oil spill* me         | diterranean       |
| + Add row      | + Add date range Advanced search | x Clear Q. Search |

Aufgrund der Vereinigung einer ganzen Bandbreite von Suchinstrumenten, sind die Möglichkeiten insgesamt eingeschränkt und Structure Search ist nicht möglich.

Ein Vorteil von "All Databases" ist, dass eine größere **Zeitspanne** wählbar ist. Das heißt, hier können Literaturhinweise bereits von Mitte bis Ende des 19. Jahrhunderts gefunden werden.

Die Ergebnisliste sieht auf dem ersten Blick gleich aus, wie die der Core Collection. Allerdings variieren sie in den Filteroptionen. So können hier keine **Web of Science Categories** gewählt werden. Es können zudem einzelne Datenbanken ausgewählt werden. Hier kann man überprüfen, welche Treffer man über All Databases zusätzlich erhalten hat. Die Anzahl der Treffer, die man bei Aktivierung eines Filters erzielt, werden bei All Databases ebenfalls angezeigt.

Zitieranalysen sind auch hier möglich, die Ergebnisliste muss dafür allerding kleiner als 10.000 Treffer enthalten. Die Analyse der Ergebnisse (**Analyze results**), wie unter Punkt 2.3.6. beschrieben, ist ebenfalls möglich.

# 2.5 MARKED LIST UND HISTORY

Wie im Punkt 2.1. erklärt gibt es auf der Startseite die Möglichkeit die Suchchronik (**History**) einzusehen. Diese ist ohne Login nur temporär während der Browsersitzung gespeichert. Dasselbe gilt für die **Marked List**.

Die **History** dient dazu, die bereits erfolgten Suchen zu dokumentieren und ggf. wieder aufzurufen. Im Gegensatz zur **History** innerhalb der Advanced Search, werden hier alle Suchverläufe aufgezeigt, unabhängig welche Datenbanken eingesetzt wurden. In der Advanced Search wird nur die Suchchronik angezeigt, die in der aktuell ausgewählten Datenbank entstanden ist. Außerdem werden in der **History** auch die Artikel aufgeführt, die während der Recherche aufgerufen wurden.

Die verwendeten Datenbanken und darin enthaltenen Zitierungsindizes werden genau aufgeführt (1). Die Ergebnisse können wieder aufgerufen werden, in dem man auf die verlinkten Trefferzahlen

| Filter by date range       YYYY-MM-DD     to     YYYY-MM-DD     Reset     Apply       Customize display settings     To combine searches, go to Advanced Search. |                                           |                                                      |           |                          |  |  |  |
|----------------------------------------------------------------------------------------------------|-------------------------------------------|------------------------------------------------------|-----------|--------------------------|--|--|--|
|                                                                                                    |                                           |                                                      |           | Clear all history Delete |  |  |  |
| Type Search Q                                                                                                    | uery and Results                          | Database                                             | Results   | Actions                  |  |  |  |
| Current session Export                                                                                                    | •                                         | 1                                                    |           | 2 ^                      |  |  |  |
| Search                                                                                                    | TS=(Infection) and Hot Papers<br>12:28 PM | Web of Science Core<br>Collection<br>Show editions ~ | 487       | co 🧨 🌲                   |  |  |  |
| Search                                                                                                    | TS=(Infection)<br>12:28 PM                | Web of Science Core<br>Collection<br>Show editions ~ | 1,852,039 | © 🗡 🌲                    |  |  |  |
| Search                                                                                                    | dysplasia (Topic)<br>12/25 PM             | All Databases<br>Show collections Y                  | 156,420   | co 🧪 🌲                   |  |  |  |

klickt. Des Weiteren hat man die Möglichkeit unter Actions (2) einen Link für die Ergebnisliste zu kopieren, die Suche zu editieren, einen Alert (siehe Punkt 3.2) anzulegen oder die Suche zu löschen. Es kann auf dieser Seite außerdem noch ein Zeitfilter eingestellt werden (3).

Eine Kombination der Suchen ist hier nicht möglich, es muss dafür die Suchchronik der jeweiligen Advanced Search verwendet werden (siehe Punkt 2.3.1.)

Auf der Ergebnisseite gibt es die Möglichkeiten Checkboxes anzuklicken, um einzelne Treffer zu selektieren und über Add to Marked List (4) zu sammeln.

| 1/       | 2,139,065 Add To Marked List Export V Sort by: Relevance V                                                                                                    | 1 of 2,000 >                        |
|----------|----------------------------------------------------------------------------------------------------|-------------------------------------|
| <b>1</b> | THE PREVALENCE OF NOSOCOMIAL AND COMMUNITY-ACQUIRED INFECTIONS IN<br>AUSTRALIAN HOSPITALS<br>MCLAWS, ML; GOLD, J; (_); BERRY, G<br>Dec 5 1958] MEDICAL JOURNAL OF AUSTRALIA * 149 (11-12), pp.582-4                                                                                                    | 53<br>Citations<br>28<br>References |
|          | The first national survey of the prevalence of nosocomial and community-acquired infections in Australian hospitals was carried<br>out during July 1984. Data were collected on 28,643 patients in rural and metropolitan, public and private acute-care hospitals.<br>The over-all adjusted prevalence of nosocomial infections was 6.3%; the prevalence of community-acq Show more<br>(Bendendendenger-) View full text ••• | Related records                     |

Δ

In der Ergebnisliste sind die gespeicherten Treffer dann mit einem Stern markiert. Auch hier spielt es keine Rolle, aus welcher Datenbank die Treffer stammen.

| MENU   | Marked List                                           |                                                                                                    |                    |
|--------|-------------------------------------------------------|----------------------------------------------------------------------------------------------------|--------------------|
| 5<br>0 | <b>3</b> results in Web of Scienc                     | e Core Collection 1 Analyze Resu                                                                                                    | ts Citation Report |
| ¢      | Refine results Export Refine Search within list for   | □ 0/3 Remove Export ~ Sort by: Relevance ~                                                                                                    | < _1_ of 1 >       |
|        | Marked List results  Web of Science Core Collection 3 | 1 Prenatal Diagnosis of Fetal Infection     Ville, YG and Leruez-Ville, M     2016 [GENETIC DISORDERS AND THE FETUS: DIAGNOSIS, PREVENTION, AND TREATMENT, 7TH EDITION, pp.542-975     (Performationage) ···· | 167<br>References  |

Innerhalb der **Marked List** können Zitierungs- und Ergebnisanalysen durchgeführt werden (1), wie sie unter 2.3.5 und 2.3.6 erläutert sind.

Es gibt zudem die Möglichkeit innerhalb der Liste zu Filtern und über **Export** Treffer in Literaturverwaltungsprogramme zu exportieren (2). Um einen Titel dauerhaft zu speichern, ist ein Login nötig (siehe 3.1.)

#### 3. REGISTIERUNG

Die Kostenlose Registrierung bietet ein paar Vorteile, ist allerdings für die Nutzung von Web of Science nicht essentiell.

| Register for a FREE Web of Science Profile                                                                    | The second second second second second second second second second second second second second second second s |
|----------------------------------------------------------------------------------------------------|----------------------------------------------------------------------------------------------------|
| Sign in Register                                                                                              |                                                                                                    |
| Email address *                                                                                               | Register to personalize your Web of Science experience                                                         |
| Password *                                                                                                    | With your institution's access, you can register for an account to unlock more Web of<br>Science features:     |
| Re-enter password *                                                                                           |                                                                                                    |
| First Name *                                                                                                  | Save work<br>Save your searches or create<br>customized marked lists to                                        |
| Last Name *                                                                                                   | organize your research. across Clarivate products.                                                             |
| 5v3mu <sup>5</sup>                                                                                            | Find new content faster<br>View recommended content in<br>your search results and directly                     |
| Captcha *                                                                                                    | on your personalized journal content in your research                                                          |
| Register                                                                                                    |                                                                                                    |
| By registering, you acknowledge and agree to our <u>Terms of Use</u> and <u>Privacy</u><br><u>Statement</u> . |                                                                                                    |
| Need help? <u>Contact us</u> .<br>IP Address: 129.143.130.37                                                  |                                                                                                    |

Oben links befindet sich auf jeder Seite die Möglichkeit sich einzuloggen bzw. neu zu registrieren. Ist man bereits registriert, wählt man **Sign in**. Ansonsten klickt man auf **Register** und folgt den Angaben.

# 3.1 MARKED LIST NACH LOGIN

Nach Login hat man innerhalb der Marked List die Möglichkeit eine dauerhafte Liste zu erstellten (**My marked Lists**). Ohne Login verbleiben die Treffer in **Unfiled Records** (1).

|         | Marked List                              |                  |           |                |                           |
|---------|------------------------------------------|------------------|-----------|----------------|---------------------------|
| 4)<br>• | My marked lists (1) Unfiled Records (21) |                  |           | 2              |                           |
|         | Begin typing to find your list           |                  | ٩         | + Create a new | r list Merge Lists Delete |
|         | Name                                     | Last Modified 👃  | Туре      | Count          |                           |
|         | Infektionsrisiko                         | 07-15-2021 09:31 | Documents | 5              | Edit details              |

Zu bereits vorhandenen Listen können weitere hinzugefügt werden. Hierfür klickt man auf **Create a new list** und gibt einen Namen für die Liste ein (2).

| Marked List <b>21</b> results in All Database                                                         | S <b>3</b> Analyze Res                                                                                                    | Litation Report  |
|----------------------------------------------------------------------------------------------------|----------------------------------------------------------------------------------------------------|------------------|
| Refine results Export Refine Search within list for                                                   | ■ 2/21 Remove Export ~ Add To Marked List ^ More / Sort by: Relevance ~<br>③ Create new list                                                                                                    | < _1_ of 1 >     |
| Marked List results                                                                                   | 1 Effects of Previous Infect i     Add to Unliked     Add to Unliked                                                                                                    | 312<br>Citations |
| All Databases 21     MEDLINE® 3     Derwent Innovations Index 7     Web of Science Core Collection 11 | <ul> <li>Jul 7 2022   NEW ENGLAND JOUR My Lists</li> <li>Previous Infection and Vaccination and both against symptomatic SAR BackgroundThe protection conferred by natural liminunity, vaccination, and both against symptor Show more</li> </ul> | 36<br>References |
| Quick Filters                                                                                         | (Bestandsobfrage+) Free Full Text From Publisher View Full Text on ProQuest +++                                                                                                    | Related records  |

Unfiled Records können dann den Listen direkt zugeordnet werden (3).

#### 3.2 ALERTS

Um Suchen zu speichen, können Alerts erstellt werden. Das entsprechende Symbol finden Sie in der **History** (4)

| Search History                             |                          |                                     |         |         |
|--------------------------------------------|--------------------------|-------------------------------------|---------|---------|
| To combine searches go to Advanced Search. |                          |                                     |         |         |
| Туре                                       | Search Query and Results | Database                            | Results | Actions |
| Current session                            |                          |                                     |         | 4 ^     |
| Search                                     | AU=(Fleming A)           | All Databases<br>Show collections ~ | 2,944   | © 🗡 🚺 🕯 |

Dies ist auch in der History der Advanced Search oder innerhalb von Citation Reports möglich.

|                                                                                                    | × |
|----------------------------------------------------------------------------------------------------|---|
| Create search alert                                                                                                    |   |
| Alert Name                                                                                                    |   |
| Infektion                                                                                                    |   |
| Send me email alerts                                                                                                    |   |
| CREATE                                                                                                    |   |
|                                                                                                    | _ |
| < Comparison of the second second sec | > |

Nach der Vergabe eines Alert-Namens kann man entscheiden, ob der Alert von vorherein aktiv sein soll, oder nicht. Dies kann man durch die Checkbox **Send me email alerts** einstellen.

|                                             | ×  |
|---------------------------------------------|----|
| Alert successfully created                  |    |
| Alert Name :<br>Infektion                   |    |
| Frequency:<br>Weekly                        |    |
| Email:<br>Doris.mustermann@uni-tuebingen.de |    |
| 1 Manage Alerts                             | ОК |

Nun kann man den Alert speichern, oder über **Manage Alerts** eine Übersicht anzeigen lassen (1). Dies erreicht man auch auf der Startseite durch Klick auf **Saved Searches and Alerts** (2).

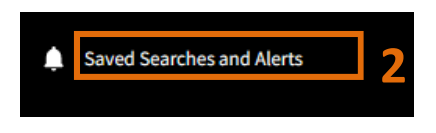

Man gelangt dann auf folgende Seite:

|                                                               | Mert name - ascending ~ |                                                |            |              | < <u>1</u> of 1 > |
|---------------------------------------------------------------|-------------------------|------------------------------------------------|------------|--------------|-------------------|
| Citation alerts<br>Journal alerts                             | Name*                   | AU=(Fleming A)<br>Database : All Databases     | Active ~   | Rerun Search | More options      |
| Search alerts<br>Search alerts<br>(Web of Science<br>classic) | Name *<br>Infektion     | TS=(infection*) Database : Web of Science Core | Inactive ~ | Rerun Search | More options      |

Hier sieht man die gespeicherten **Alerts** und deren Status (3). Die Aktivierung bewirkt, dass man in regelmäßigen Abständen E-Mails mit Ergebnisupdates bekommt. Unter **More Options** (4) erhält man die Möglichkeit die Frequenz der E-Mails einzustellen, die E-Mail-Adresse zu ändern und Informationen zum Alert abzurufen.

In diesem Fall sind nur **Search Alerts** gespeichert. Auch **Journal Alerts** und **Citation Alerts** können erstellt werden.

Möchte man über Zitierungsvorgänge eines ausgewählten Artikels unterrichtet sein, kann man sich einen Zitierungs Alert anlegen über Create Citation Alert.

| Bacterial biofilms: From the natural environment to infectious diseases By: Hall-Stoodley, L (Hall-Stoodley, L); Costerton, JW; Stoodley, P (Stoodley, P) Were Researcher Dand ORCD NATURE REVIEWS MICROBIOLOGY Volume: 2 Issue: 2 Pages: 95-108 | Citation Network<br>In Web of Science Core Collection<br>2,715<br>Times Cited |
|----------------------------------------------------------------------------------------------------|-------------------------------------------------------------------------------|
| DOI: 10.1038/nrmicr6821<br>Published: FEB 2004<br>Document Type: Rolew                                                                                                    | Create Citation Alert                                                         |

Sobald dieser Artikel zitiert wird, erhält man eine E-Mail. In der Übersicht der Alerts erscheint dies nun unter **Citation Alerts**. Auch dieser Alert kann aktiv oder inaktiv gestellt werden und die E-Mail-Adresse geändert werden.

Um einen **Journal Alert** zu erstellen, um über die neusten Inhalte einer Zeitschrift informiert zu werden, wählt man in den Datenbanken **Current Contents Connect** und **Browse Journals**.

|                      | DOCUMENTS                                                                            |               | RESEARCHERS |               |
|----------------------|--------------------------------------------------------------------------------------|---------------|-------------|---------------|
| Search in: Current C | ontents Connect ~                                                                    |               |             |               |
| DOCUMENTS            | BROWSE JOURNALS                                                                      |               |             |               |
| A B C D E F          | G H I J K L M N O P Q R S<br>Agriculture, Biology & Environmental Sciences<br>(ABES) | r u v w x y z | [           |               |
|                      |                                                                                      |               |             | Launch Browse |

Hier muss man nun ein Fachgebiet wählen zum Beispiel **Life Sciences**. Um die Suche weiter einzugrenzen wird das Fachgebiet weiter untergliedert. Hier wählt man zum Beispiel **Microbiology** aus und erhält eine Liste mit Zeitschriftentiteln.

| Browse Journals                                     |                                                                                                    |
|-----------------------------------------------------|----------------------------------------------------------------------------------------------------|
| Subject : Life Sciences (LS) ~                      |                                                                                                    |
| Life Sciences (LS) > 125 Journals in "Microbiology" |                                                                                                    |
| MOLECULAR AND BIOCHEMICAL PARASITOLOGY              | ■ Table of Contents     ■ Table of Contents   ■ All Articles                                                                                                    |
| MOLECULAR MICROBIOLOGY                              | Image: Table of Contents     Image: Table of Contents     Image: Tab |

In der Liste kann dann ein Journal Alert erstellt werden, der ebenfalls in der Übersicht aller Alerts aufgeführt wird und aktiv/inaktiv gestellt werden kann. Außerdem kann man auch hier die E-Mail-Adresse ändern, an die die Updates geschickt werden. Kontakt:

Medizinbibliothek Tübingen Dr. Diana Mader Hoppe-Seyler-Str. 3 72076 Tübingen Tel.: 07071/29-87362 Diana.Mader@med.uni-tuebingen.de https://www.medizin.uni-tuebingen.de/das-klinikum/einrichtungen/zentraleeinrichtungen/bibliothek

Stand: 23.09.2024